## INSTRUKCIJOS

# Pajamų ir išlaidų vedimas i.APS prekiaujantiems mėsa, paukštiena ir jų produktais

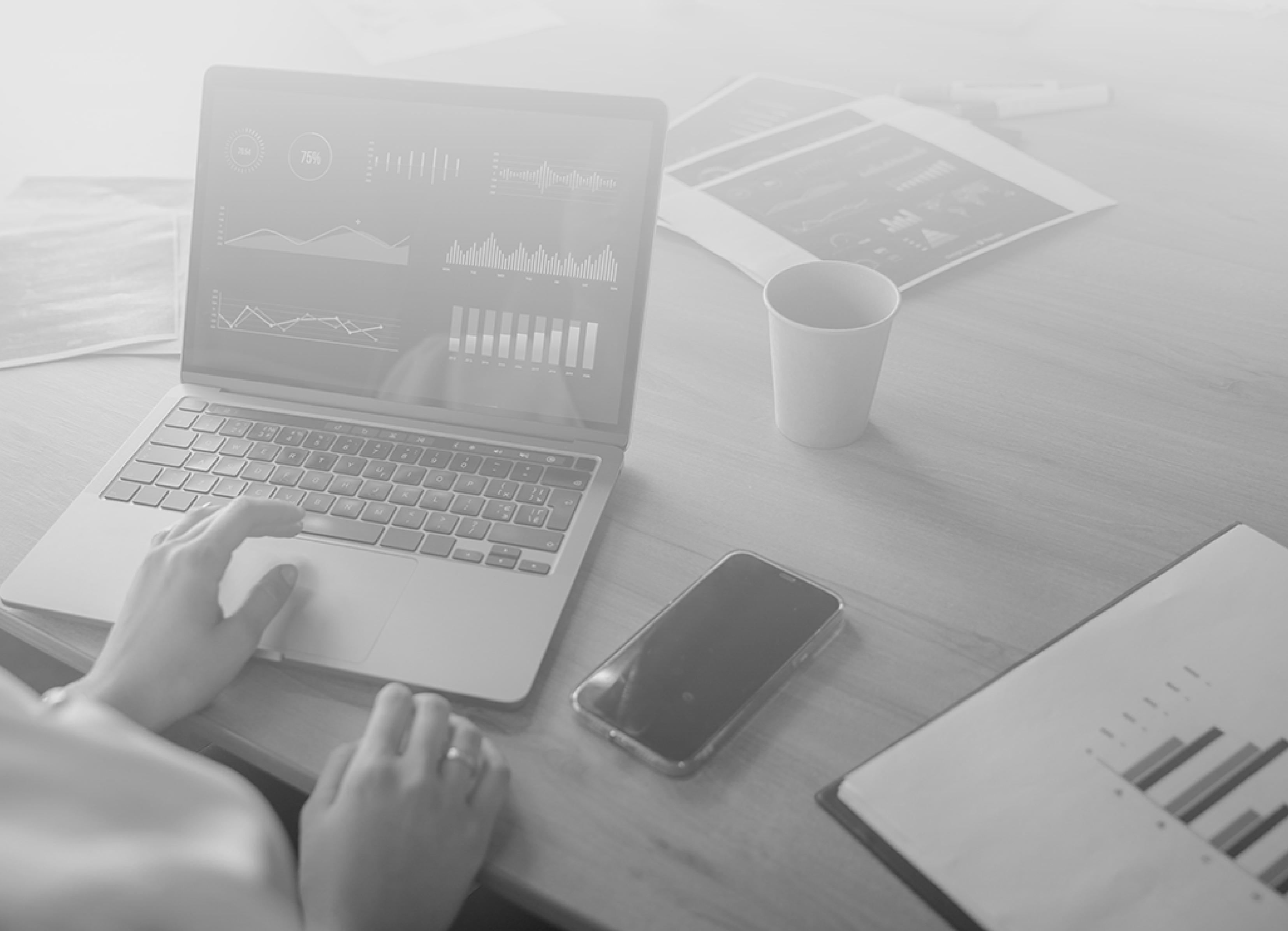

## Prisijungimas prie i.APS pirmą kartą

 Prisijungti prie i.APS (tiek pirmą kartą, tiek ir vėliau) galite per <u>www.vmi.lt</u> pradiniame lange dešinėje pusėje pasirenkant mygtuką *Prisijungti*

|                                  | Paieška                                                                                                    | ٩                                                                                   | Prisijungti |
|----------------------------------|----------------------------------------------------------------------------------------------------|-------------------------------------------------------------------------------------|-------------|
| ALSTYBINĖ<br>OKESČIŲ<br>SPEKCIJA | Mokesčių mokėtojų informacija<br>Formos<br>Rinkmenos / Atviri duomenys<br>Skaičiuoklės<br>Sąskaitos ir įmokų kodai | Mokesčių žinynas<br>Mokesčių kalendorius<br>Seminarai<br>EU Direktyvos<br>Kontaktai | EN 垖        |

2. Pasirinkite prisijungimo būdą (per e. banką, VMI priemonėmis ar m. parašu)

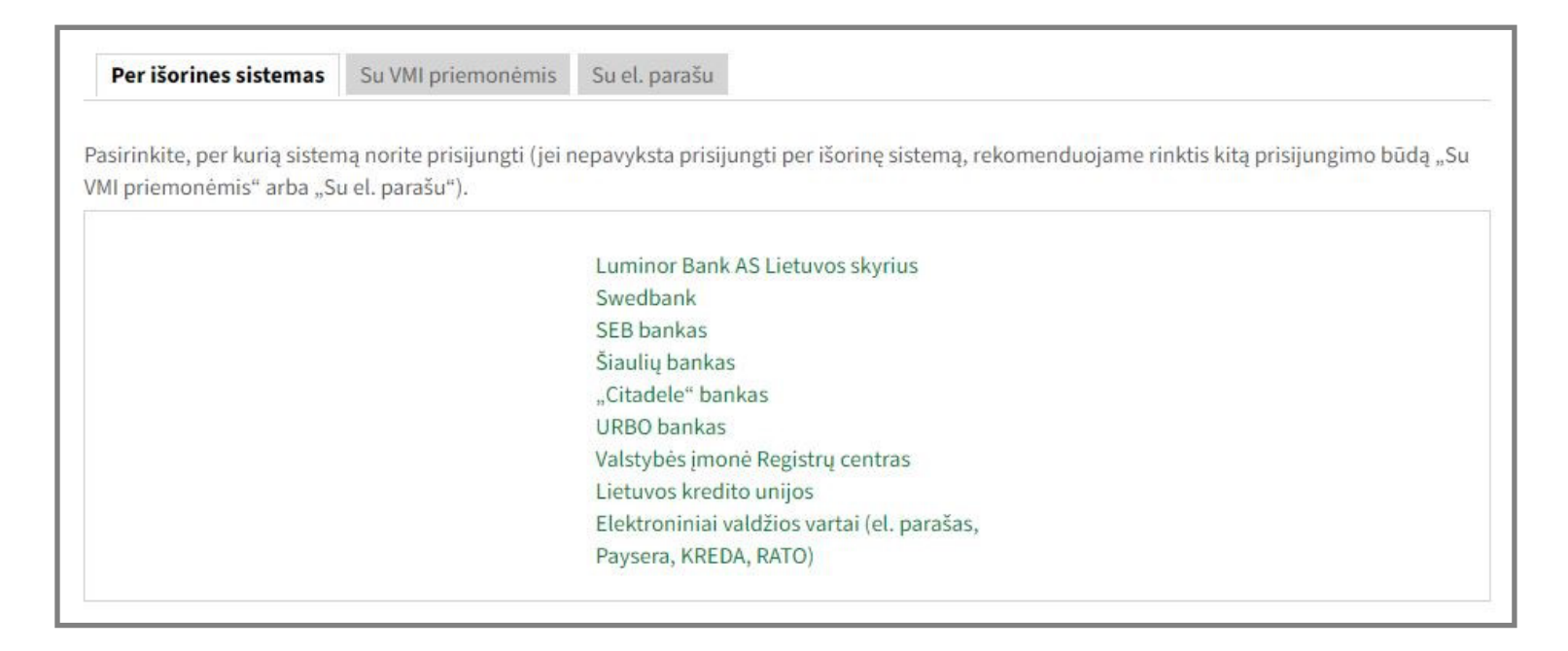

#### 3. Tada rinkitės *i.MAS*

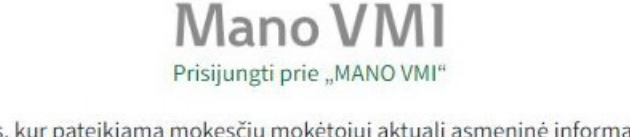

Mano VMI — elektroninių paslaugų sritis, kur pateikiama mokesčių mokėtojui aktuali asmeninė informacija: VMI administruojamų mokesčių ir baudų už administracinius teisės pažeidimus skolos ir permokos, priminimai apie mokėtinus mokesčius ir baudas už administracinius teisės

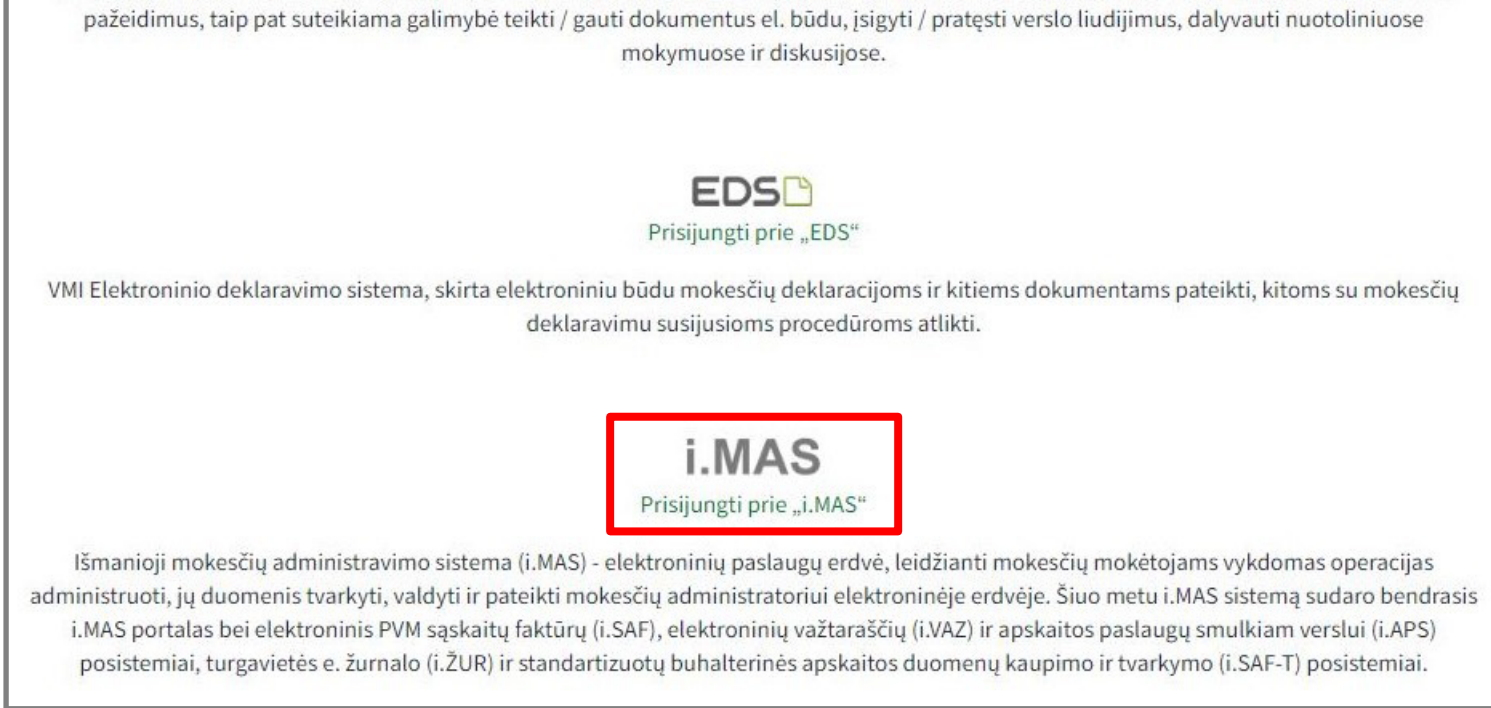

4. Kai prisijungsite, prieš naudojantis susipažinkite su i.MAS taisyklėmis ir spauskite Susipažinau

| i.MAS naudojimo taisvklės                                                                                                    |
|----------------------------------------------------------------------------------------------------|
| PATVIRTINTA                                                                                                    |
| Valstybinės mokesčių inspekcijos prie                                                                                                    |
| Lietuvos Respublikos finansų ministerijos                                                                                                    |
| viršininko 2016 m. rugsėjo 28 d.                                                                                                    |
| įsakymu Nr. VA-119                                                                                                    |
| IŠMANIOSIOS MOKESČIŲ ADMINISTRAVIMO INFORMACINĖS SISTEMOS (I.MAS) NAUDOJIMO TAISYKLĖS                                                                                                    |
| I SKYRIUS                                                                                                    |
| BENDROSIOS NUOSTATOS                                                                                                    |
| <ol> <li>Išmaniosios mokesčių administravimo informacinės sistemos naudojimo taisyklės (toliau – Taisyklės) nustato naudojimosi i.MAS ir jos<br/>posistemiais tvarką.</li> </ol>                                                                                                    |
| 2. Taisyklėse vartojamos sąvokos:                                                                                                    |
| 2.1. <b>a.VAZ</b> – važtaraščių atsarginių priemonių sistema, skirta naudoti, kai neveikia i.VAZ ir kitais Taisyklėse apibrėžtais atvejais;                                                                                                    |
| 2.2. <b>elektroninė PVM sąskaita faktūra</b> – PVM sąskaita faktūra, kurioje nurodomi Lietuvos Respublikos pridėtinės vertės mokesčio<br>įstatymo 80 straipsnyje nustatyti PVM sąskaitos faktūros rekvizitai ir kuri yra išrašyta ir gauta elektroniniu formatu, ir kuri gali būti<br>naudojama tik esant išankstiniam pirkėjo sutikimui; |
| 2.3. <b>elektroninis važtaraštis</b> – Lietuvos Respublikos kelių transporto kodekse (toliau – Kelių transporto kodeksas) elektroniniam<br>važtaraščiui nustatytus reikalavimus atitinkantis važtaraštis, kuris išrašytas, perduotas, gautas ir saugomas i.VAZ;                                                                           |
| 2.4. i.MAS – išmanioji mokesčių administravimo informacinė sistema;                                                                                                    |
| <ol> <li>2.5. i.MAS atstovas – i.MAS naudotojas, atstovaujantis mokesčių mokėtojui;</li> </ol>                                                                                                    |
| 2.6. <b>i.SAF</b> – i.MAS elektroninis sąskaitų faktūrų posistemis, per kurį teikiami registrų duomenys, teikiamos e. paslaugos;                                                                                                    |
| 2.7. <b>I.VAZ</b> – i.MAS elektroninių važtaraščių posistemis, skirtas važtaraščių duomenims pateikti ir važtaraščių išrašymo, perdavimo, gavimo elektroninėms paslaugoms teikti;                                                                                                    |
| 2.9. Kitas Taisuklása vartaiamas savakas atitinka Liatuvas Pasnuhlikas makasõiu administravima istatuma. Liatuvas Pasnuhlikas                                                                                                    |
| Susipažinau                                                                                                    |

#### 5. Suveskite savo kontaktinius duomenis ir spauskite *Patvirtinti*

| Nurodykite ir patvirtinkite mokesčių mokėtojo              | atstovavimo kontaktus | × |
|------------------------------------------------------------|-----------------------|---|
| El. pašto adresas                                          |                       |   |
| El. pašto adreso rodymas susijusiems asmenims              |                       |   |
| Mobiliojo telefono numeris<br>(neprivaloma)                | +370                  | ? |
| Mobiliojo telefono numerio rodymas susijusiems<br>asmenims | ?                     |   |
| Tarpmiestinis telefono numeris<br>(neprivaloma)            | 8                     |   |
| Telefono numeris užsienyje<br>(neprivaloma)                |                       |   |
| Patvirtinti                                                | Keisti mokėtoją       |   |

6. Žalioje viršutinėje juostoje pasirinkite i.APS, apačioje spauskite Tęsti ir kitame lange taip pat Tęsti. Prisijungus prie i.APS visų pirma patikrinkite, ar visi duomenys apie IDV teisingi ir tada spauskite mygtuką Tęsti

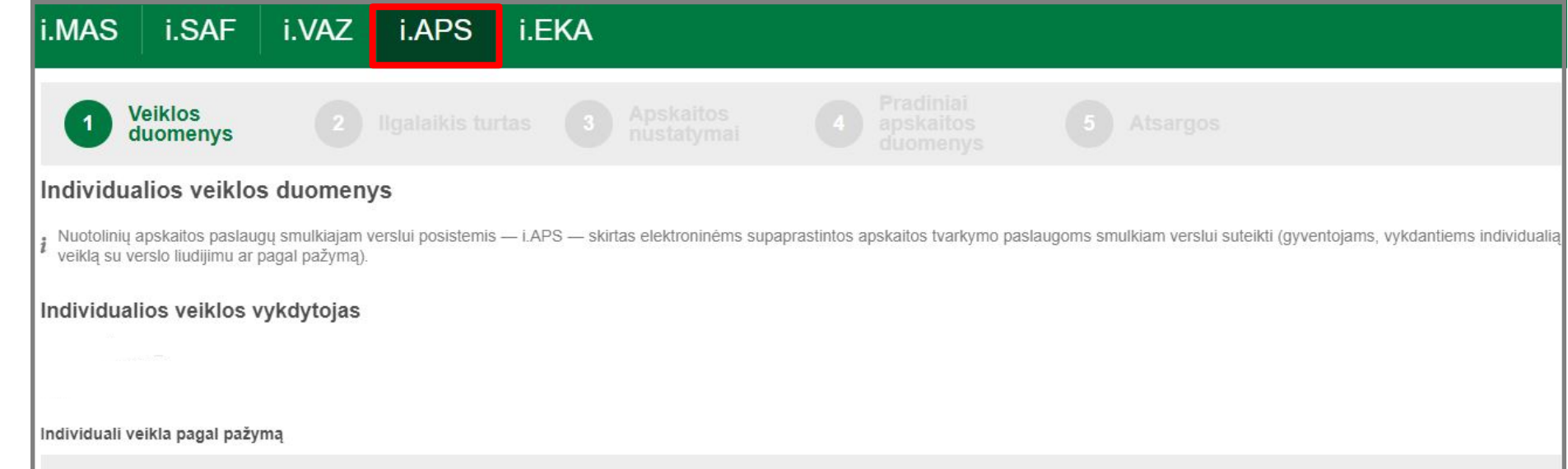

| EVRK kodas                                       | Veiklos pavadinimas                                          | Veiklos vykdymo pradžia |
|--------------------------------------------------|--------------------------------------------------------------|-------------------------|
| 47.9                                             | Mažmeniné prekyba ne parduotuvése, kioskuose ar prekyvietése | 2015-01-01              |
| Registruoti individuali<br>Teikti prašymą išduot | ią veiklą pagal pažymą ><br>i verslo liudijimą >             |                         |
|                                                  |                                                              | Tęsti                   |

Sąraše pateikiami duomenys apie ilgalaikį turtą, kuris naudojamas veikloje ir apie kurį pranešta mokesčių administratoriui (FR0457 forma)

Spauskite mygtuką *Tęsti* 

| i.MAS                           | i.SAF                                 | i.VAZ                                                                          | i.APS                                                                                   | i.EK                            | A                                   |                                     |                                                |                                                |                               |
|---------------------------------|---------------------------------------|--------------------------------------------------------------------------------|-----------------------------------------------------------------------------------------|---------------------------------|-------------------------------------|-------------------------------------|------------------------------------------------|------------------------------------------------|-------------------------------|
| 0                               |                                       | 2                                                                              | llgalaikis tu                                                                           | rtas                            |                                     |                                     |                                                |                                                |                               |
| Ilgalaikid                      | o turto prisk                         | yrimas vei                                                                     | iklai                                                                                   |                                 |                                     |                                     |                                                |                                                |                               |
| Jei norima pr<br>pasirinkus šia | riskirti ilgalaikį turt<br>ą nuorodą. | ą vykdomai indiv                                                               | vidualiai veiklai, p                                                                    | irmiausiai a                    | apie šio turto naudojimą re         | eikia pranešti Valstybinei m        | okesčių inspekcijai, pateik                    | ciant užpildytą formą FR045                    | 57. Tai galima padaryti,      |
| Lengvųjų aut<br>ir (arba) nuor  | tomobilių įsigijimo<br>moti.          | išlaidos leidžian                                                              | niems atskaityma                                                                        | ıms gali būl                    | ti priskirtos tik tais atvejais     | , kai lengvieji automobiliai        | yra naudojami tik transpor                     | rto paslaugoms arba vairav                     | imo mokymo paslaugoms teikti  |
| Toliau sąraše                   | e pateikiami visi il                  | galaikio turto, ap                                                             | ie kurio naudojim                                                                       | ią veikloje y                   | yra pranešta, įrašai. Paspa         | audus eilutę, atidarytoje for       | moje aktualus turtas prisk                     | iriamas vykdomai veiklai.                      |                               |
| Būsena                          |                                       | Turto rūšis                                                                    |                                                                                         |                                 | Naudojimo pradžia<br>(pagal FR0457) | Naudojimo pabaiga<br>(pagal FR0457) | Nusidėvėjimo<br>išlaidų skaičiavimo<br>pradžia | Nusidėvėjimo<br>išlaidų skaičiavimo<br>pabaiga | Esama likutinė vertė<br>(EUR) |
| Neats                           | kaitomas                              | Gyvenamiej                                                                     | i namai (butai)                                                                         |                                 | 2015-01-01                          |                                     |                                                |                                                |                               |
| Neats                           | kaitomas                              | Kiti pastatai                                                                  |                                                                                         |                                 | 2016-04-12                          |                                     |                                                |                                                |                               |
| Neats                           | kaitomas                              | Baldai ir inve                                                                 | entorius                                                                                |                                 | 2016-11-01                          |                                     |                                                |                                                |                               |
| Neats                           | kaitomas                              | Mobiliojo ryš                                                                  | šio priemonės                                                                           |                                 | 2016-04-01                          |                                     |                                                |                                                |                               |
| Neats                           | kaitomas                              | Lengvieji au<br>trumpalaikės<br>veiklai, vaira<br>transporto p<br>senesni kaip | itomobiliai, naud<br>s automobilių nu<br>avimo mokymo a<br>baslaugoms teikt<br>p 5 metų | lojami<br>iomos<br>ar<br>i - ne | 2018-09-19                          |                                     |                                                |                                                |                               |
| Neats                           | kaitomas                              | Kiti lengvieji<br>senesni kaip                                                 | i automobiliai - n<br>o 5 metų                                                          | e                               | 2018-09-19                          |                                     |                                                |                                                |                               |
| <u>.</u>                        |                                       |                                                                                |                                                                                         |                                 | Ro                                  | doma 1-6 iš 6                       |                                                |                                                |                               |
|                                 |                                       |                                                                                |                                                                                         |                                 |                                     |                                     |                                                |                                                | Grįžti Tęsti                  |

 Pagal savo vykdomą veiklą atitinkamai nusistatykite apskaitos būdus ir spauskite lšsaugoti ir tęsti

Jei esate PVM mokėtojas arba savo veikloje priskyrėte ilgalaikį turtą automatiškai taikomas "Kaupimo" principas"

Spauskite mygtuką *Išsaugoti ir tęsti* 

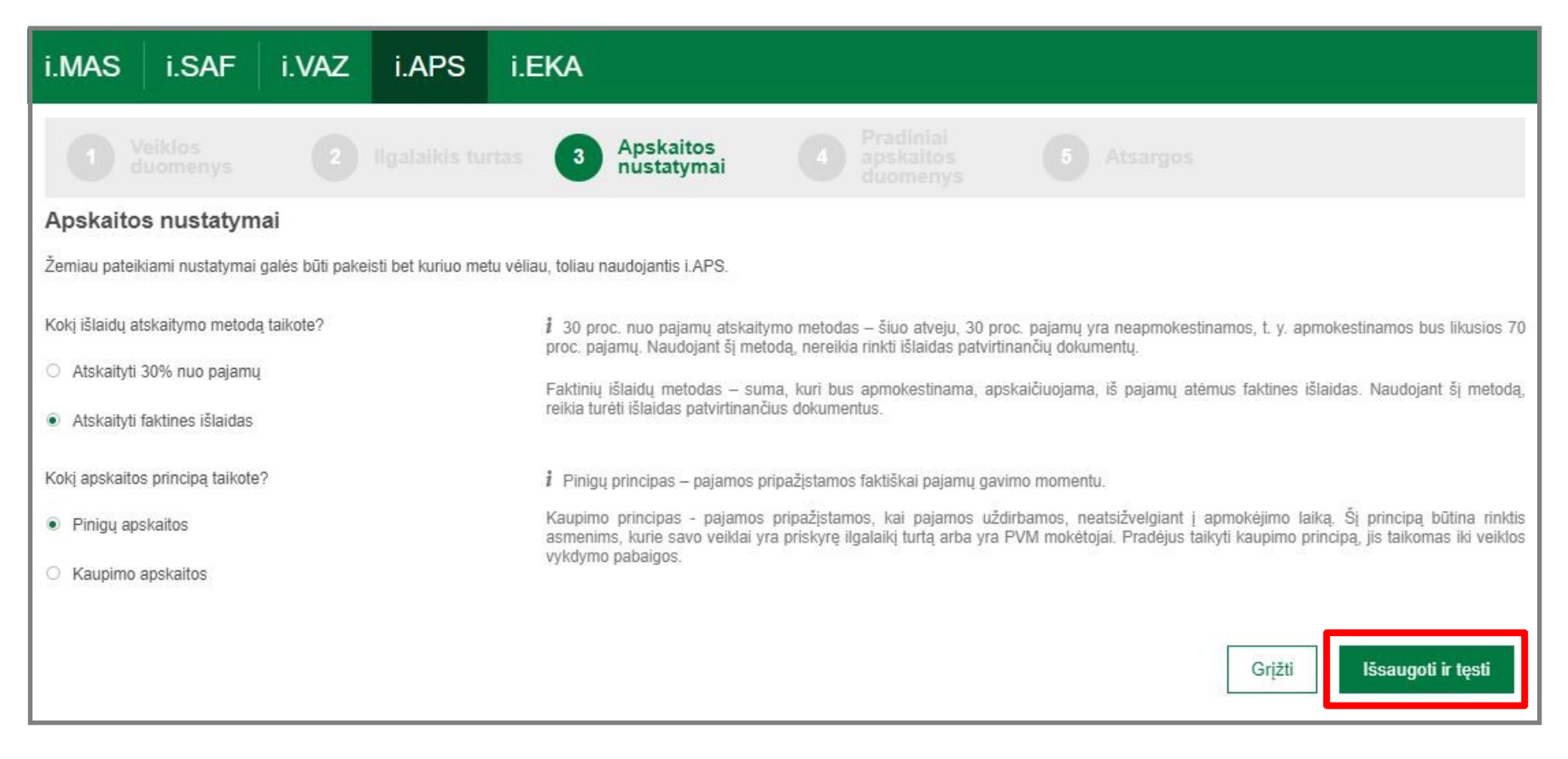

8. Šioje skiltyje jokių duomenų neveskite. Spauskite mygtuką *Išsaugoti ir tęsti* 

| i.MAS                                                            | i.SAF                                                                       | i.VAZ                                                                           | i.APS                                                                   | i.EKA                                                                 |                                                                  |                                                           |                                                      |                                                                                                  |                                                                     |                                                                                   |
|------------------------------------------------------------------|-----------------------------------------------------------------------------|---------------------------------------------------------------------------------|-------------------------------------------------------------------------|-----------------------------------------------------------------------|------------------------------------------------------------------|-----------------------------------------------------------|------------------------------------------------------|--------------------------------------------------------------------------------------------------|---------------------------------------------------------------------|-----------------------------------------------------------------------------------|
|                                                                  |                                                                             |                                                                                 |                                                                         |                                                                       |                                                                  | 4 Pra<br>aps<br>duo                                       | diniai<br>kaitos<br>menys                            |                                                                                                  |                                                                     |                                                                                   |
| Pradinių                                                         | apskaitos                                                                   | duomenų į                                                                       | vedimas                                                                 |                                                                       |                                                                  |                                                           |                                                      |                                                                                                  |                                                                     |                                                                                   |
| i įveskite per                                                   | paskutinius 12 i                                                            | mén. vykdant ind                                                                | dividualią veiklą ga                                                    | autų pajamų bei, jei re                                               | ikalinga, patirtų išla                                           | aidų sumas. Įvest                                         | ti finansiniai duo                                   | omenys bus naudojami skaičiu                                                                     | iojant individualios v                                              | eiklos mokesčius.                                                                 |
| Pajamų stulp<br>informacija na<br>(kalendorinių<br>bei gyventojo | elyje įrašykite le<br>audojama siekiar<br>metų) mėnesių,<br>pajamų ir SoDra | eidžiamų pajamu<br>nt įvertinti, ar ein<br>per kuriuos apsl<br>i mokesčių skaič | į sumas. Jei kurį<br>amąjį mėnesį nėr<br>kaita buvo tvarkon<br>iavimui. | nors mėnesį pajamu<br>a viršijama tapimo PV<br>na ne i.APS, individua | ų negavotė ar nep<br>/M mokėtoju riba (t<br>alios veiklos pajami | batyrėte išlaidų,<br>t. y. ar per pasku<br>ų duomenys nau | šiam mėnesiui<br>tiniuosius 12 me<br>dojami mokestir | atitinkamame stulpelyje nuro<br>ėn. pajamos neviršijo 45 000<br>nio laikotarpio preliminariai me | odykite "0". Paskutir<br>eurų ribos). Einamų<br>etinei pajamų mokes | nių 12 mėnesių pajamų<br>jų mokestinio laikotarpio<br>sčio deklaracijai užpildyti |
| i Išlaidų stulp                                                  | oelyje įrašykite le                                                         | idžiamiems atsk                                                                 | aitymams priskiria                                                      | imas išlaidas, patirtas                                               | per praėjusius ein                                               | amujų metų mėn                                            | esius (jei taikote                                   | e ar galvojate taikyti faktinių iš                                                               | ilaidų atskaitymo me                                                | todą).                                                                            |
| i Čia įvestus                                                    | duomenis galės                                                              | ite patikslinti ir v                                                            | ėliau, individualios                                                    | veiklos nustatymų sk                                                  | iltyje.                                                          |                                                           |                                                      |                                                                                                  |                                                                     |                                                                                   |
| Individuali ve                                                   | eikla pagal pažy                                                            | rmą                                                                             |                                                                         |                                                                       |                                                                  |                                                           |                                                      |                                                                                                  |                                                                     |                                                                                   |
|                                                                  |                                                                             |                                                                                 | Pajamos gautos<br>(E                                                    | iš fizinių asmenų<br>UR)                                              | Pajamos gau                                                      | tos iš juridinių a<br>(EUR)                               | asmenų                                               | Išlaidos (EUR)                                                                                   |                                                                     |                                                                                   |
| 2024 Balandis                                                    | 3                                                                           |                                                                                 |                                                                         |                                                                       |                                                                  |                                                           |                                                      |                                                                                                  |                                                                     |                                                                                   |

| 2024 Kovas   |  |        |                    |
|--------------|--|--------|--------------------|
| 2024 Vasaris |  |        |                    |
|              |  |        |                    |
|              |  | Grįžti | lšsaugoti ir tęsti |

9. Jei vykdote prekybą pažymėkite pasirinkimus Taip, tada spauskite mygtuką Išsaugoti ir tęsti

| i.MAS i.SAF                                                                                                    | i.VAZ                                                                                         | i.APS i.I                                                                        | EKA                                            |                                                                                                    |                                                                             |                                                                                      |
|----------------------------------------------------------------------------------------------------|-----------------------------------------------------------------------------------------------|----------------------------------------------------------------------------------|------------------------------------------------|----------------------------------------------------------------------------------------------------|-----------------------------------------------------------------------------|--------------------------------------------------------------------------------------|
| 1 Veiklos<br>duomenys                                                                                                    |                                                                                               |                                                                                  |                                                |                                                                                                    | 5 Atsargos                                                                  |                                                                                      |
| Produkcijos, žaliavu<br>Ar savo veikloje apskaitote pro<br>Kokiais atvejais naudinga atsa<br>Ar pageidaujate naudotis i.APS<br>Šis nustatymas galės būti pako<br>naudojantis i.APS. | ų atsargos<br>odukcijos ir (ar) ž<br>rgų apskaitymo<br>S atsargų likučio<br>eistas bet kuriuo | žaliavų atsargas?<br>funkcija?<br>o sekimo funkcijomis?<br>o metu vėliau, toliau | <ul> <li>Taip O Ne</li> <li>Taip Ne</li> </ul> | <ul> <li>Jei pažymėsite "Taip", sistema<br/>sąraše, o nurodant pajamas (pvz<br/>šių produktų likutį atsargų sąraše</li> </ul> | a nurodant išlaidas įvestų įsigy<br>z., išrašant sąskaitą faktūrą) įv<br>e. | rtų atsargų kiekiu padidins likutį atsargu<br>estų parduotų produktų kiekiu sumažins |
|                                                                                                    |                                                                                               |                                                                                  |                                                |                                                                                                    |                                                                             | Grįžti Išsaugoti ir tęsti                                                            |

10. Ir viskas - Jūs jau i.APS naudotojas. Dabar jau galite pradėti vesti savo pajamas ir išlaidas. Kai kitą kartą jungsitės prie i.APS, šių žingsnių kartoti nereikės ir prisijungę prie i.MAS bei viršuje pasirinkę i.APS iš karto atsidursite savo pajamų ir išlaidų žurnale.

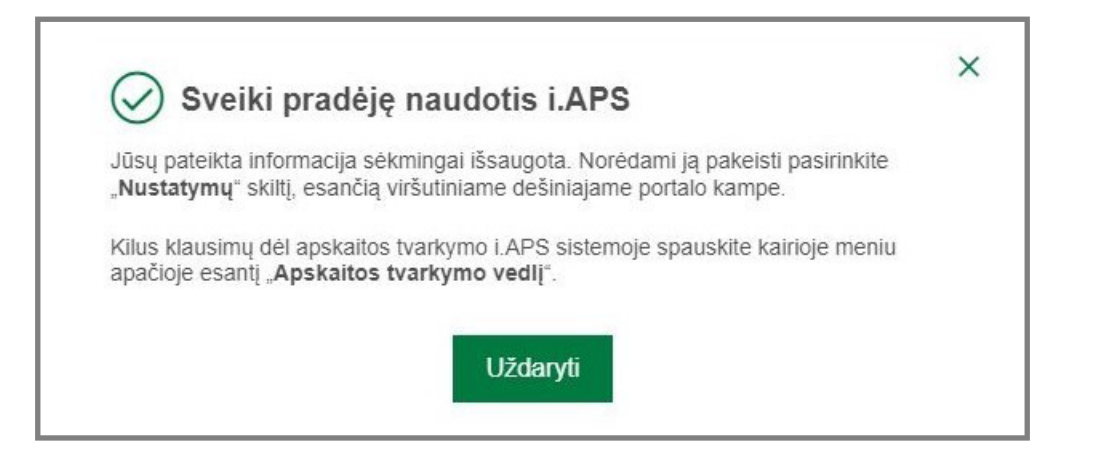

Pateikiamas pradžios ekrano langas, kuriame matoma visa aktuali informacija

| i.Mas i.saf i.v           | AZ I.APS I.EKA I.SAF-T                                                                                                    |
|---------------------------|----------------------------------------------------------------------------------------------------|
| Pradžia                   | Veiklų apžvalga Skaičiavimų laikotarpis: 2024 ~ Įvesti pajamas / išlaidas +                                                                                                    |
| Pajamos                   |                                                                                                    |
| Išlaidos                  |                                                                                                    |
| Mokesčiai                 | 0,00 EUR                                                                                                    |
| Apskaitos žurnalas        |                                                                                                    |
| Teiktinos deklaracijos    |                                                                                                    |
| Turtas ir paslaugos 🗸 🗸 🗸 | 0,00 EUR 0,00 EUR                                                                                                    |
| Įmonės ir asmenys         |                                                                                                    |
| Duomenų analizė v         | Veiklų pelno - nuostolio grafikas pagal pinigų srautus                                                                                                    |
| Darbuotojai               |                                                                                                    |
|                           | <ul> <li>Ménesio pelnas (pagal apmokétas sumas), EUR</li> <li>Ménesio pelnas (pagal dokumentuose nurodytas sumas), EUR</li> <li>Ménesio jšlaidos (pagal apmokétas sumas), EUR</li> <li>200 EUR</li> </ul> |
|                           | 100 EUR                                                                                                    |
|                           | 0 EUR                                                                                                    |
| Apskaitos tvarkymo vedlys | -100 EUR<br>2024-01 2024-02 2024-03 2024-04 2024-05 2024-06 2024-07 2024-08 2024-09 2024-10 2024-11 2024-12                                                                                               |

## Individuali veikla pagal pažymą ir su verslo liudijimu > Išlaidos

Vykdant individualią veiklą su pažymą ar su verslo liudijimu, išlaidų suvedimo žinginiai yra tokie pat. Norint įvesti išlaidas reikia atlikti šiuos veiksmus:

 Meniu punkte pasirinkite Išlaidos ir atsidariusiame ekrano lange spauskite mygtuką Įvesti išlaidas

| i.MAS i.SAF i.V/                      | AZ i.APS        | i.EKA                                                                                                    |
|---------------------------------------|-----------------|----------------------------------------------------------------------------------------------------|
| Pradžia<br>Pajamos                    | lšlaidos > Indi | viduali veikla pagal pažymą V Parsisiųsti 🕖 Visas laikas v + Įvesti išlaidas                                                                                                  |
| Išlaidos                              | Rodyti ir arch  | vuotus Archyvuoti rodomus sąraše                                                                                                    |
| Mokesčiai                             | Būsena ▼        | Išlaidų data ▼ Pardavėjas ▼ <mark>Išlaidų</mark> ▼ Atskaitymai ▼ Suma <sub>▼</sub> Skola <sub>▼</sub><br>aprašymas ▼ Atskaitymai ▼ (EUR) (EUR)                                |
| Apskaitos žurnalas                    |                 | Įrašų nerasta                                                                                                    |
| Teiktinos deklaracijos                | F Rikiuojama pa | agal išlaidų datą                                                                                                    |
| Turtas ir paslaugos v                 |                 |                                                                                                    |
| Įmonės ir asmenys                     |                 |                                                                                                    |
| Duomenų analizė v                     |                 |                                                                                                    |
| Darbuotojai                           |                 |                                                                                                    |
| 2014–2020 metų<br>Furonos Saluneos    |                 | Valstybinė mokesčių inspekcija prie Lietuvos Respublikos finansų ministerijos Konsultacijos mokesčių klausimais:                                                              |
| fondų investicijų<br>veiksmų programa |                 | Duomenys apie Valstybinę mokesčių inspekciją prie Lietuvos Respublikos finansų ministerijos kaupiami ir saugomi Juridinių asmenų registre. Juridinio asmens kodas - 188659752 |
| Apskaitos tvarkymo vedlys             |                 | E. paklausimai teikiami per Mano VMI, naudojantis<br>paslauga Paklausimų teikimas                                                                                             |

#### 2. Pateiktų išlaidų įvedimo lange pasirinkite išlaidų tipą

| i.MAS i.SAF            | i.VAZ    | Z I.APS I.EKA                                                                                                    |                                       |         |      |  |
|------------------------|----------|----------------------------------------------------------------------------------------------------|---------------------------------------|---------|------|--|
| Pradžia                | <        | lšlaidų sąraš                                                                                                    | as                                    |         |      |  |
| Pajamos                | š        | aidų tipo pa                                                                                                    | asirinkimas > Individuali veikla paga | l pažym | ną ∨ |  |
| Išlaidos               |          |                                                                                                    |                                       |         |      |  |
| Mokesčiai              | Pas      | irinkite įvedamų i                                                                                                    | slaidų tipą                           | _       |      |  |
| Apskaitos žurnalas     | P        | rekių, medžiag                                                                                                    | gų, žaliavų, detalių įsigijimas       |         |      |  |
| Teiktinos deklaracijos | Pr<br>Ve | Prekes, medziagos, zaliavos ar detales, reikalingos individualios veiklos prekėms pagaminti ar paslaugoms teikti. Pagal šio tipo išlaidas vertinama neparduotų prekių ir pesunaudotų medžiagų, žaliavų ar |                                       |         |      |  |
| Turtas ir paslaugos    | √ de     | detalių vertė mokestinio laikotarpio pabaigoje (atliekant inventorizaciją).                                                                                                    |                                       |         |      |  |
| Įmonės ir asmenys      | N        | uomos, ekspl                                                                                                    | oatavimo, remonto išlaidos            | >       |      |  |
| Duomenų analizė        | ~        | , <b>,</b>                                                                                                    | ,                                     |         |      |  |
| Darbuotojai            | D        | egalų, telefon                                                                                                    | o, kompiuterinių programų išlaidos    | >       |      |  |
|                        | Π        | Trumpalaikio turto įsigijimas                                                                                                    |                                       |         |      |  |
|                        | к        | Komandiruotės išlaidos >                                                                                                    |                                       |         |      |  |
|                        | K        | itos išlaidos                                                                                                    |                                       | >       |      |  |

#### 3. Užpildykite išlaidų duomenis ir spauskite mygtuką Sukurti išlaidų įrašą

| i.Mas i.saf i.v.          | AZ I.APS I.EKA                                                                                                    |
|---------------------------|----------------------------------------------------------------------------------------------------|
| Pradžia                   | < Išlaidų įvedimas                                                                                                    |
| Pajamos                   | Pirkimo dokumento duomenų įvedimas > Individuali veikla pagal pažymą 🔗 🗸                                                                                                    |
| Išlaidos                  | Vykdant individualią veiklą, patirtos išlaidos ne visais atvejais, kuriais leidžiama sumažinti<br>apmokestinamąsias pajamas, gali būti priskiriamos leidžiamiems atskaitymams. Siekiant |
| Mokesčiai                 | nustatyti, ar tam tikros išlaidos gali būti laikomos leidžiamais atskaitymais, išlaidas reikalinga<br>priskirti konkrečiam tipui (toliau).                                              |
| Apskaitos žurnalas        | Išlaidų tipas Prekių, medžiagų, žaliavų, detalių įsigijimas                                                                                                    |
| Teiktinos deklaracijos    | Išlaidų patyrimo data                                                                                                    |
| Įmonės ir asmenys         | Turimas pirkimą<br>irodantis dokumentas ● Taip ○ Ne                                                                                                    |
| Duomenų analizė v         | Pirkimo dokumento Saskaita faktūra                                                                                                    |
| Darbuotojai               | Birkimo dokumento Nr 2.                                                                                                    |
|                           | Pardavėjo duomenys                                                                                                    |
|                           | Rinktis iš žurnalo <sup>3.</sup> Kodas arba pavadinimas                                                                                                    |
|                           | Įvesti naują 🌶                                                                                                    |
|                           | Išlaidų sumos duomenys                                                                                                    |
|                           | 4.<br>Išlaidų aprašymas                                                                                                    |
|                           | Išlaidų suma (EUR) 5.                                                                                                    |
|                           | Apmokėta išlaidų suma<br>(EUR)                                                                                                    |
| Apskaitos tvarkymo vedlys | Žemės ūkio išlaidos                                                                                                    |

4. Sukurtas išlaidų įrašas matomas *Išlaidų žurnale* 

| i.MAS                             | i.SAF             | i.V/ | ٩Z   | i.APS           | i.EKA               |               |        |                                                   |        |             |       |               |      |                |          |      |
|-----------------------------------|-------------------|------|------|-----------------|---------------------|---------------|--------|---------------------------------------------------|--------|-------------|-------|---------------|------|----------------|----------|------|
| Pradžia                           |                   |      | اۆا  | aidos > Indiv   | viduali veikla nada | al nažvma     | $\sim$ |                                                   | arcici | iusti 🕕     | Vicar | laikas        |      |                | ti ičlai | ach  |
| Pajamos                           |                   |      | 1510 |                 |                     | ai pazyiną    |        |                                                   | a 313  | iqui 💿      | VISda | 5 Idikas      | Ť    | 1 [10.5        |          | uas  |
| Išlaidos                          |                   |      |      | Rodyti ir archy | vuotus Archyvuoti   | rodomus sąraš | je     |                                                   |        |             |       |               |      |                |          |      |
| Mokesčiai                         |                   |      | Bũ   | isena 🔻         | Išlaidų data 🔻      | Pardavėjas    | τ      | lšlaidų<br>aprašymas                              | ₹      | Atskaitymai | Ŧ     | Suma<br>(EUR) | Ŧ    | Skola<br>(EUR) | ٣        |      |
| Apskaitos žurn<br>Teiktinos dekla | nalas<br>aracijos |      | 0    | Apmokėta        | 2024-04-18          |               |        | Prekių, medžiag<br>žaliavų, detalių<br>įsigijimas | ų,     | Leidžiami   |       | 20            | 0,00 |                | 0,00     |      |
| Turtas ir pasla                   | ugos              | ~    |      |                 |                     |               |        | Rodoma 1-1 iš 1                                   |        |             |       |               |      |                |          |      |
| Įmonės ir asmo                    | enys              |      | F    | Rikiuojama pag  | gal išlaidų datą    |               |        |                                                   |        |             |       |               | 20   | 0,00           |          | 0,00 |
| Duomenų anal                      | lizė              | ~    |      |                 |                     |               |        |                                                   |        |             |       |               |      |                |          |      |
| Darbuotojai                       |                   |      |      |                 |                     |               |        |                                                   |        |             |       |               |      |                |          |      |
|                                   |                   |      |      |                 |                     |               |        |                                                   |        |             |       |               |      |                |          |      |
|                                   |                   |      |      |                 |                     |               |        |                                                   |        |             |       |               |      |                |          |      |

## Individuali veikla pagal pažymą > Pajamos

Individualią veiklą pagal pažymą vykdantys gyventojai, kurie **privalo naudoti kasos aparatą**, per mėnesį gautas pajamas (pagal suvestas sumines kasos aparato pajamas) turės suvesti tokia tvarka:

1. Meniu punkte pasirinkite *Pajamos* ir spauskite mygtuką *[vesti pajamas* 

| i.MAS                                                     | i.SAF        | i.VA | Z i.APS        | i.EKA                                                                                                    |
|-----------------------------------------------------------|--------------|------|----------------|----------------------------------------------------------------------------------------------------|
| Pradžia                                                   |              |      | Paiamu žurn    | alas > Parsisiusti (1) Visas laikas — + lvesti pajamas                                                                                                    |
| Pajamos                                                   |              |      | Individuali ve | eikla pagal pažymą V                                                                                                    |
| Išlaidos                                                  |              |      | Pajamu žurnala | Pinigu priėmimo kvitai Saskaitos faktūros Rodyti ir archyvuotus Archyvuoti rodomus saraše                                                                                   |
| Mokesčiai                                                 |              |      | r ajamą zamara |                                                                                                    |
| Apskaitos žur                                             | nalas        |      | Būsena ▼       | Pajamų data 🕈 Dokumento numeris 🎙 Pirkėjas 🎙 Pajamų dokumentas 🎙 Suma 💡 Skola 🛉 (EUR)                                                                                       |
| Teiktinos dekl                                            | aracijos     |      |                | Šioje lentelėje bus rodomos Jūsų suvestos pajamos (arba išrašytos sąskaitos). Jei norite įvesti pajamas, spauskite čia.                                                     |
| Turtas ir pasla                                           | augos        | ~    | F Rikiuojama p | agal pajamų datą                                                                                                    |
| Įmonės ir asm                                             | ienys        |      |                |                                                                                                    |
| Duomenų ana                                               | alizė        | ~    |                |                                                                                                    |
| Darbuotojai                                               |              |      |                |                                                                                                    |
| 20                                                        | 14–2020 metų |      |                | Valstybinė mokesčiu inspekcija prie Lietuvos Respublikos finansų ministerijos Konsultacijos mokesčių klausimais:                                                            |
| Europos Sąjungos<br>fondų investicijų<br>veiksmų programa |              |      |                | Duomenys apie Valstybinę mokesčių inspekciją prie Lietuvos Respublikos finansų ministerijos kaupiami ir saugami Juridinių asmonų registro Juridinio asmons kodas. 1886/9752 |
|                                                           |              |      |                | E. paklausimai teikiami per Mano VMI, naudojantis<br>paslauga Paklausimų teikimas                                                                                           |
| Apskaitos                                                 | tvarkymo ved | llys |                |                                                                                                    |

2. Pateiktų pajamų įvedimo sąraše pasirinkite tipą Suminės kasos aparato pajamos

| i.MAS i.SAF i.V                                           | AZ I.APS I.EKA                                                                                          |                                                                                   |  |  |  |  |  |  |
|-----------------------------------------------------------|----------------------------------------------------------------------------------------------------|-----------------------------------------------------------------------------------|--|--|--|--|--|--|
| Pradžia                                                   | < Pajamų sąrašas                                                                                        |                                                                                   |  |  |  |  |  |  |
| Pajamos                                                   | Pajamos > Individuali veikla pagal pažymą 🛛 🗸                                                           |                                                                                   |  |  |  |  |  |  |
| Išlaidos                                                  |                                                                                                    |                                                                                   |  |  |  |  |  |  |
| Mokesčiai                                                 | Pasirinkite įvedamų pajamų dokumento tipą.                                                              |                                                                                   |  |  |  |  |  |  |
| Apskaitos žurnalas                                        | Sąskaita faktūra >                                                                                      |                                                                                   |  |  |  |  |  |  |
| Teiktinos deklaracijos                                    |                                                                                                    |                                                                                   |  |  |  |  |  |  |
| Turtas ir paslaugos v                                     | Pinigų priėmimo kvitas >                                                                                |                                                                                   |  |  |  |  |  |  |
| Įmonės ir asmenys                                         | Suminės kasos aparato pajamos >                                                                         |                                                                                   |  |  |  |  |  |  |
| Duomenų analizė 🗸 🗸 🗸                                     |                                                                                                    |                                                                                   |  |  |  |  |  |  |
| Darbuotojai                                               | Kitos pajamos<br>Pajamos, kurioms nebuvo išrašytas joks teisės aktuose numatytas                        |                                                                                   |  |  |  |  |  |  |
|                                                           |                                                                                                    |                                                                                   |  |  |  |  |  |  |
|                                                           | Užsakymas (išankstinė SF)                                                                               |                                                                                   |  |  |  |  |  |  |
|                                                           |                                                                                                    |                                                                                   |  |  |  |  |  |  |
| 2014–2020 metu                                            | Valstybinė mokesčių inspekcija prie Lietuvos Respublikos finansų ministerijos                           | Konsultacijos mokesčiu klausimais:                                                |  |  |  |  |  |  |
| Europos Sąjungos<br>fondų investicijų<br>veiksmų programa | Duomenys apie Valstybinę mokesčių inspekciją prie Lietuvos Respublikos finansų ministerijos kaupiami ir | <b>(</b> +370 5 2605060                                                           |  |  |  |  |  |  |
|                                                           | saugomi Juridinių asmenų registre. Juridinio asmens kodas - 188659752                                   | E. paklausimai teikiami per Mano VMI, naudojantis<br>paslauga Paklausimų teikimas |  |  |  |  |  |  |
| Apskaitos tvarkymo vedlys                                 |                                                                                                    |                                                                                   |  |  |  |  |  |  |

3. Laukelyje *Kasos aparato laikotarpis* nurodykite kalendorinį mėnesį, o laukelyje *Suma* nurodykite bendrą tą mėnesį gautų pajamų sumą, tada spauskite mygtuką *Sukuti pajamų įrašą* 

| VALSTYBINÉ             |                             | $\langle \! \! \! \! \! \! \! \! \! \! \! \! \! \! \! \! \! \! \!$ | 20          | 024            | $( \Rightarrow )$ | LT V Apie       | i.APS v | ណំ     | 00 | Nustatymai X<br>Mokesčių mokėtojas; | Atsijungt |
|------------------------|-----------------------------|--------------------------------------------------------------------|-------------|----------------|-------------------|-----------------|---------|--------|----|-------------------------------------|-----------|
|                        |                             | Sau                                                                | Vas         | Kov            | Bal               |                 |         |        |    | -                                   |           |
| i.MAS i.SAF i.W        | AZ i.APS i.EKA              | Geg                                                                | Bir         | Lie            | Rugp              |                 |         |        |    |                                     |           |
| Pradžia                | < Pajamų įvedimas           | Rugs                                                               | Spa         | Lap            | Gru               |                 |         |        |    |                                     |           |
| Pajamos                | Suminių kasos aparato paja  |                                                                    | Siar<br>Išv | ndien<br>alyti |                   | veikla pagal pa | ažymą   | $\sim$ |    |                                     |           |
| Išlaidos               |                             |                                                                    |             |                |                   |                 |         |        |    |                                     |           |
| Mokesčiai              | Kasos aparato laikotarpis   |                                                                    |             |                | 1                 | 1               |         |        |    |                                     |           |
| Apskaitos žurnalas     | Suma                        | Suma                                                               | _           | _              |                   | 1               |         |        |    |                                     |           |
| Teiktinos deklaracijos |                             |                                                                    |             |                |                   | -               |         |        |    |                                     |           |
| Turtas ir paslaugos v  | Kiti duomenys               |                                                                    |             |                |                   |                 |         |        |    |                                     |           |
| Įmonės ir asmenys      |                             |                                                                    |             |                |                   |                 |         |        |    |                                     |           |
| Duomenų analizė v      | Pajamos gautos uzsienyje    |                                                                    |             |                |                   |                 |         |        |    |                                     |           |
| Darbuotojai            | Sukurti pajamų įrašą Išsaug | goti juodraš                                                       | štį         | Už             | ždaryti           |                 |         |        |    |                                     |           |
|                        |                             |                                                                    |             |                |                   |                 |         |        |    |                                     |           |
|                        |                             |                                                                    |             |                |                   |                 |         |        |    |                                     |           |

4. Sukurtas pajamų įrašas matomas *Pajamų ir Apskaitos žurnaluose* 

| i.MAS i.SAF            | i.VA | Z i.     | APS    | i.EKA          | A Contraction of the second second se |                       |                              |                                                                                                   |                                    |            |  |  |
|------------------------|------|----------|--------|----------------|----------------------------------------------------------------------------------------------------|-----------------------|------------------------------|---------------------------------------------------------------------------------------------------|------------------------------------|------------|--|--|
| Pradžia                |      | Anakai   |        |                |                                                                                                    |                       |                              |                                                                                                   |                                    |            |  |  |
| Pajamos                |      | Арѕка    |        | Visas laikas v |                                                                                                    |                       |                              |                                                                                                   |                                    |            |  |  |
| Išlaidos               |      |          |        |                | Dokumento                                                                                                    |                       |                              | lšlaidos - leidžiami atskaitymai, susiję su individualios<br>veiklos pajamų gavimu arba uždirbimu |                                    |            |  |  |
| Mokesčiai              |      | Eil. nr. | Data   | Data           | data,<br>pavadinimas ir                                                                                                    | Operacijos<br>turinys | Pajamų suma<br>(EUR)         | Prekių,                                                                                           | llgalaikio turto                   | Mokosčiai  |  |  |
| Apskaitos žurnalas     |      |          |        |                | numens                                                                                                    |                       |                              | žaliavų, detalių<br>įsigijimo                                                                     | eksploatavimo<br>ir kitos išlaidos | rinkliavos |  |  |
| Teiktinos deklaracijos |      | 1        |        | 2              | 3                                                                                                    | 4                     | 5                            | 6                                                                                                 | 7                                  | 8          |  |  |
| Turtas ir paslaugos    | ~    | 1.       | 2024-0 | 4              | Suminės kasos                                                                                                    | Suminės kasos         | 300,00                       |                                                                                                   |                                    |            |  |  |
| Įmonės ir asmenys      |      |          |        |                | KA-00001                                                                                                    | aparato pajaritos     |                              |                                                                                                   |                                    |            |  |  |
| Duomenų analizė        | ~    | 2.       | 2024-0 | 4-18           | 2024-04-18<br>Pirkimo<br>dokumentas PD-                                                                                                    | Mésa                  |                              | 200,00                                                                                            |                                    |            |  |  |
| Darbuotojai            |      |          |        |                | 00001                                                                                                    |                       |                              |                                                                                                   |                                    |            |  |  |
|                        |      |          |        |                |                                                                                                    | lš viso:              | 300,00                       | 200,00                                                                                            | 0,00                               | 0,00       |  |  |
|                        |      |          |        |                |                                                                                                    | Ro                    | odoma <b>1-2</b> iš <b>2</b> |                                                                                                   |                                    |            |  |  |

Individualią veiklą pagal pažymą vykdantys gyventojai, kurie **neprivalo naudoti kasos aparato**, per mėnesį gautas pajamas turės suvesti tokia tvarka:

1. Meniu punkte pasirinkite *Pajamos* ir spauskite mygtuką *[vesti pajamas* 

| i.MAS                         | i.SAF                                               | i.VA | Z i.Al    | PS      | i.EKA                                                                                                    |                                            |                                                                   |                             |                            |                    |                |         |
|-------------------------------|-----------------------------------------------------|------|-----------|---------|----------------------------------------------------------------------------------------------------|--------------------------------------------|-------------------------------------------------------------------|-----------------------------|----------------------------|--------------------|----------------|---------|
| Pradžia                       |                                                     |      | Paiamu    | žurnal  | as >                                                                                                    | Par                                        | sisiusti ↓                                                        | Visas laikas                | ~                          | + lve              | sti paiam      | nas     |
| Pajamos Individuali ve        |                                                     |      |           | ali vei | kla pagal pažymą     ∨                                                                                                |                                            |                                                                   |                             |                            |                    |                |         |
| Išlaidos<br>Mokesčiai         |                                                     |      | Pajamų ži | urnalas | Pinigų priėmimo kvitai Sąskaitos faktūros                                                                             | Rodyti ir                                  | archyvuotus                                                       | Archyvuoti ro               | idomus s                   | ąraše              |                |         |
| Apskaitos žur                 | nalas                                               |      | Būsena 1  | r       | Pajamų data 🔻 🛛 Dokumento numeris 🔻                                                                                   | Pirkėjas 🔻                                 | Pajamų doku                                                       | imentas 🔻                   | Suma<br>(EUR)              | Ŧ                  | Skola<br>(EUR) | Ŧ       |
| Teiktinos dekl                | aracijos                                            |      |           |         | Šioje lentelėje bus rodomos Jūsų suvestos pajamo                                                                      | os (arba išrašytos sąska                   | aitos). Jei norite įve                                            | sti pajamas, spa            | uskite čia.                |                    |                |         |
| Turtas ir pasla               | augos                                               | ~    | F Rikiuoj | jama pa | gal pajamų datą                                                                                                    |                                            |                                                                   |                             |                            |                    |                |         |
| Įmonės ir asm                 | nenys                                               |      |           |         |                                                                                                    |                                            |                                                                   |                             |                            |                    |                |         |
| Duomenų ana                   | alizė                                               | ~    |           |         |                                                                                                    |                                            |                                                                   |                             |                            |                    |                |         |
| Darbuotojai                   |                                                     |      |           |         |                                                                                                    |                                            |                                                                   |                             |                            |                    |                |         |
| 2014-2020 mety                |                                                     |      |           |         | Valstybinė mokesčių inspekcija prie Lietuvos R                                                                        | Respublikos finansų r                      | ninisterijos                                                      | Konsultaci                  | jos moke:                  | sčių kla           | usimais:       |         |
| Europo<br>fondų ir<br>veiksmi | ropos Sąjungos<br>ndų investicijų<br>iksmų programa |      |           |         | Duomenys apie Valstybinę mokesčių inspekciją prie Lietuv<br>saugomi Juridinių asmenų registre. Juridinio asmens koda: | os Respublikos finansų mi<br>s - 188659752 | blikos finansų ministerijos kaupiami ir <b>(C) +370 5 2605060</b> |                             |                            |                    |                |         |
|                               |                                                     |      |           |         |                                                                                                    |                                            |                                                                   | E. paklausim<br>paslauga Pa | ai teikiami<br>klausimų te | per Mano<br>ikimas | o VMI, naud    | lojanti |
| Apskaitos                     | tvarkymo ved                                        | llys |           |         |                                                                                                    |                                            |                                                                   |                             |                            |                    |                |         |

#### 2. Pasirinkite dokumento tipą Sąskaita faktūra

| i.MAS i.SAF i.V        | AZ I.APS                                      | i.EKA                                                   |   |  |  |  |  |  |
|------------------------|-----------------------------------------------|---------------------------------------------------------|---|--|--|--|--|--|
| Pradžia                | < Pajamų sąraš                                | sas                                                     |   |  |  |  |  |  |
| Pajamos                | Pajamos > Individuali veikla pagal pažymą 🛛 🗸 |                                                         |   |  |  |  |  |  |
| Išlaidos               | Pasirinkite ivadamu najamu dokumento tina     |                                                         |   |  |  |  |  |  |
| Mokesčiai              | r asimikite (vedamų p                         | ajanų uokumento upą.                                    | _ |  |  |  |  |  |
| Apskaitos žurnalas     | Sąskaita faktūra                              | >                                                       |   |  |  |  |  |  |
| Teiktinos deklaracijos | Pinigų priėmimo kvitas                        |                                                         |   |  |  |  |  |  |
| Turtas ir paslaugos v  | Suminės kasos aparato pajamos                 |                                                         |   |  |  |  |  |  |
| Įmonės ir asmenys      |                                               |                                                         |   |  |  |  |  |  |
| Duomenų analizė v      | Kitos pajamos                                 |                                                         |   |  |  |  |  |  |
| Darbuotojar            | Pajamos, kurioms r<br>pardavimo dokume        | nebuvo išrašytas joks teisės aktuose numatytas<br>ntas. | > |  |  |  |  |  |
|                        | Užsakymas (išankstinė SF)                     |                                                         |   |  |  |  |  |  |
|                        |                                               |                                                         |   |  |  |  |  |  |

- **3.** Skiltyje *Prekių ir paslaugų duomenys* nurodykite bendrą produktų pavadinimą (pvz., "mėsa ir jos produktai" ar "paukštiena ir jos produktai"), mato vienetą 1 vnt.
- **4.** Laukeliuose *Kaina* ir *Suma* nurodykite bendrą per mėnesį gautų pajamų sumą (tą pačią sumą nurodykite abiejuose laukeliuose, t. y. tiek laukelyje *Kaina*, tiek ir laukelyje *Suma*)
- 5. Spauskite mygtuką Sukuti pajamų įrašą

| Pradžia | < Pajamų įvedimas |
|---------|-------------------|

| Pajamos                  | Elektroninės sąskaitos faktūros duomenų įvedimas > Individuali veikla pagal pažymą 🗸 🗸           |          |
|--------------------------|--------------------------------------------------------------------------------------------------|----------|
| Išlaidos                 |                                                                                                  |          |
| Mokesčiai                | Sąskaitos duomenys                                                                               |          |
| Apskaitos žurnalas       | Išrašoma nauja sąskaita                                                                          |          |
| Teiktinos deklaracijos   | Išrašymas / įvedimas<br>duomenys                                                                 |          |
| Turtas ir paslaugos      | <ul> <li>Ivedamas užsakvmas (išankstinė SE)</li> </ul>                                           |          |
| monės ir asmenys         |                                                                                                  |          |
| Duomenų analizė          | Išrašymo data 📋 Tipas Sąskaita faktūra                                                           | ,        |
| Darbuotojai              | Serija ir numeris ISAF v 00062 Prekių ir (arba) paslaugų tiekimo data                            | 100      |
|                          | Nauja serija 🥒                                                                                   |          |
|                          | <ul> <li>įtraukiamos į apskaitą išrašius</li> <li>Šioje sąskaitoje nurodomos sąskaitą</li> </ul> |          |
|                          | <ul> <li>įtrauktos į apskaitą su kitu dokumentu</li> </ul>                                       |          |
|                          | Pardavėjo duomenys                                                                               |          |
|                          | MILDA STASIŪNIENĖ<br>Indiv. veiklos pažymos Nr. 56743                                            |          |
|                          | Trakų r. sav.<br>Redaguoti ∥                                                                     |          |
|                          | Pirkėjo duomenys                                                                                 |          |
|                          | Rinktis iš žurnalo Kodas arba pavadinimas                                                        |          |
|                          | Įvesti naują 🧪                                                                                   |          |
|                          | Prekių ir paslaugų duomenys                                                                      |          |
|                          | Nr. Kiekis Mat. vnt. Kaina Nuolaida Suma                                                         |          |
|                          | Mésa ir mésos produktai Prekés ar paslaugos kodas                                                |          |
|                          | 1 vnt 100,00 Nuolaida % ~ 100,00                                                                 | >        |
|                          | Pridėti eilutę + Bendra suma 100,0                                                               | 00 EUR 🕐 |
|                          | <ul> <li>Papildomi duomenys</li> </ul>                                                           |          |
|                          |                                                                                                  |          |
| Apskaitos tvarkymo vedly | Patvirtinti Tikrinti Išsaugoti kaip juodraštį Uždaryti                                           |          |

### Verslo liudijimas > Pajamos

Gyventojai prekiaujantys su verslo liudijimu (tiek naudojantys kasos aparatą, tiek neprivalantys jo naudoti) per mėnesį gautas pajamas turės suvesti tokia tvarka:

1. Meniu punkte pasirinkite *Pajamos* ir spauskite mygtuką *[vesti pajamas* 

| i.Mas i.saf i.'                                           | VAZ i.APS      | i.EKA                                                                                            |                                                                                |                                                                                   |
|-----------------------------------------------------------|----------------|--------------------------------------------------------------------------------------------------|--------------------------------------------------------------------------------|-----------------------------------------------------------------------------------|
| Pradžia                                                   | Pajamų žurn    | alas >                                                                                           | Parsisiųsti 🕘                                                                  | Visas laikas 🗸 🔸 Įvesti pajamas                                                   |
| Pajamos                                                   | VL 004: Prek   | yba 🗸                                                                                            |                                                                                |                                                                                   |
| Išlaidos                                                  | Pajamų žurnala | s Pinigų priėmimo kvitai Sąskaitos                                                               | s faktūros Rodyti ir archyvuotu                                                | s Archyvuoti rodomus sąraše                                                       |
| Mokesčiai                                                 |                |                                                                                                  |                                                                                |                                                                                   |
| Apskaitos žurnalas                                        | Būsena ▼       | Pajamų data 🔻 Dokumento num                                                                      | eris 🔻 Pirkėjas 🔻 Pajamu                                                       | i dokumentas ▼ Suma ▼ Skola ▼<br>(EUR) ▼ (EUR) ▼                                  |
| Teiktinos deklaracijos                                    |                | Šioje lentelėje bus rodomos Jūsų suvesto                                                         | s pajamos (arba išrašytos sąskaitos). Jei no                                   | ite įvesti pajamas, spauskite čia.                                                |
| Turtas ir paslaugos v                                     | F Rikiuojama p | agal pajamų datą                                                                                 |                                                                                |                                                                                   |
| Įmonės ir asmenys                                         |                |                                                                                                  |                                                                                |                                                                                   |
| Duomenų analizė v                                         |                |                                                                                                  |                                                                                |                                                                                   |
| Darbuotojai                                               |                |                                                                                                  |                                                                                |                                                                                   |
|                                                           |                |                                                                                                  |                                                                                |                                                                                   |
|                                                           |                |                                                                                                  |                                                                                |                                                                                   |
| 2014-2020 metu                                            |                | Valstybinė mokesčiu inspekcija prie Li                                                           | etuvos Respublikos finansu ministeriios                                        | Konsultacijos mokesčiu klausimais:                                                |
| Europos Sąjungos<br>fondų investicijų<br>veiksmų programa |                | Duomenys apie Valstybinę mokesčių inspekciją<br>saugomi Juridinių asmenų registre. Juridinio asr | prie Lietuvos Respublikos finansų ministerijos kaupi<br>nens kodas - 188659752 | ami ir 🗘 +370 5 2605060                                                           |
|                                                           |                |                                                                                                  |                                                                                | E. paklausimai teikiami per Mano VMI, naudojantis<br>paslauga Paklausimų teikimas |
| Apskaitos tvarkymo vedlys                                 |                |                                                                                                  |                                                                                |                                                                                   |

#### 2. Pateiktų pajamų įvedimo sąraše pasirinkite tipą Suminės dienos/mėnesio pajamos

| i.MAS i.SAF            | i.VAZ         | i.APS                                                                                                    | i.EKA                                                                                                    |   |  |  |  |  |  |  |
|------------------------|---------------|----------------------------------------------------------------------------------------------------|----------------------------------------------------------------------------------------------------|---|--|--|--|--|--|--|
| Pradžia                | <             | < Pajamų sąrašas                                                                                             |                                                                                                    |   |  |  |  |  |  |  |
| Pajamos                | Pa            | Pajamos > VL 004: Prekyba 🗸                                                                                  |                                                                                                    |   |  |  |  |  |  |  |
| Išlaidos               |               |                                                                                                    |                                                                                                    |   |  |  |  |  |  |  |
| Mokesčiai              | Pas           | irinkite įvedamų į                                                                                           | pajamų dokumento tipą.                                                                                                    |   |  |  |  |  |  |  |
| Apskaitos žurnalas     | s             | uminės dieno                                                                                                 | s pajamos                                                                                                    |   |  |  |  |  |  |  |
| Teiktinos deklaracijos | Čiš           | ia įvedamos sum<br>rašytos sąskaitos                                                                         | inės dienos pajamos, kurioms i.APS nebuvo<br>s faktūros arba pirkimo—pardavimo kvitai. Į sumines<br>aukiamos ir tas dienos kasos aparato pajamos (iei          | > |  |  |  |  |  |  |
| Turtas ir paslaugos    | v na          | dienos pajamas įtraukiamos ir tos dienos kasos aparato pajamos (jei<br>naudojamas kasos aparatas).           |                                                                                                    |   |  |  |  |  |  |  |
| Įmonės ir asmenys      |               |                                                                                                    |                                                                                                    |   |  |  |  |  |  |  |
| Duomenų analizė        | × K<br>k      | Prekių (Paslaugų) Pirkimo—pardavimo kvitas<br>Kvito sukūrimu įrodomas apmokėjimo (pinigų gavimo) faktas. Jei |                                                                                                    |   |  |  |  |  |  |  |
| Darbuotojai            | sa            | ąskaitos apmokėj<br>apildomai kvitas                                                                         |                                                                                                    |   |  |  |  |  |  |  |
|                        | S<br>P<br>liu | <b>ąskaita faktūr</b><br>ąskaitą faktūrą iš<br>VM mokėtojas, ki<br>ıdijimą įsigijęs gy                       | <b>a</b><br>rašo verslo liudijimą įsigijęs gyventojas, kuris nėra<br>ai susitaria dėl vėlesnio atsiskaitymo, arba verslo<br>ventojas, kuris yra PVM mokėtojas. | > |  |  |  |  |  |  |
|                        | Р             | Pinigų priėmimo kvitas                                                                                       |                                                                                                    | > |  |  |  |  |  |  |
|                        | U             | Užsakymas (išankstinė SF)                                                                                    |                                                                                                    |   |  |  |  |  |  |  |
|                        |               |                                                                                                    |                                                                                                    |   |  |  |  |  |  |  |

- Laukelyje Data nurodykite paskutinę kalendorinio mėnesio dieną, kurią vykdėte prekybą bei laukelyje Suma nurodykite bendrą tą mėnesį gautų pajamų sumą
- 4. Spauskite mygtuką Sukuti pajamų įrašą

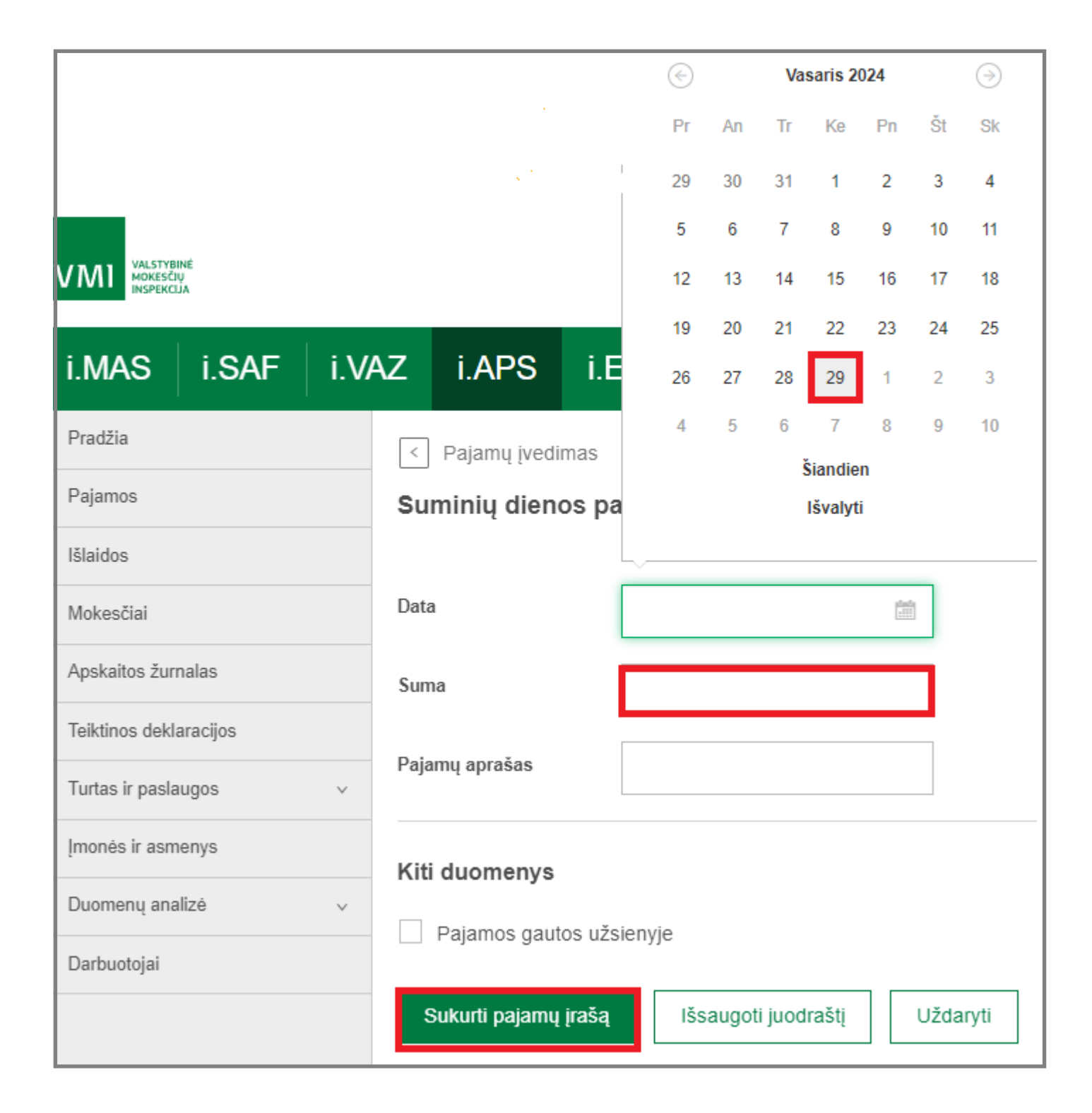

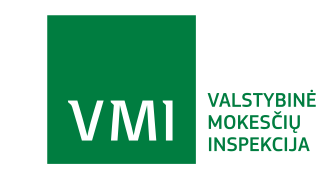